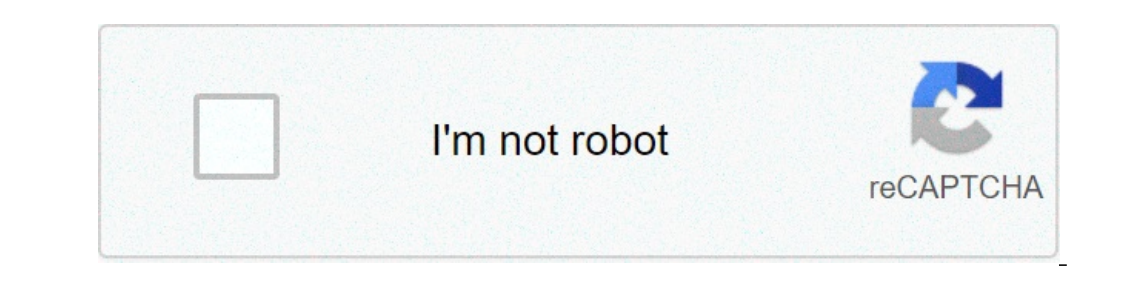

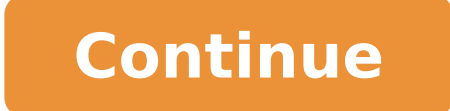

## How to find missing apps on android

## How to find missing apps on android phone. How do i find missing apps on my phone.

Have you accidentally deleted an Android app on your device's main screen? You must be annoyed, right? Fortunately, for most devices, the deletion of an app on the home screen has not eliminated the app itself. However, it depends on your device, the version of the Android operating system is running, and what type of app you want to recover. As long as you have not accidentally deleted the app itself, restoring the deleted Android app icons on the home screen is not a problem. To help you, I compiled suggestions that worked for me. No matter which Android operating system you have and or what kind of icon you have to get, this should help. Each of these methods does not take two minutes to finish. Without further delay, it started. Related: the best Android data recovery software How to back up and restore your Android How to restore Android app icons. 1. Check your app drawer the drawer à ¢ â, ¬ "Drawer app is usually the best place to start if you lack essential icons on your device. If you are not sure, the app drawer is the icon in the middle of your dock at the bottom, which opens a menu that contains most apps found on the device. Here's how to add the app drawer. Drawer icon App Step 1: Touch the drawer icon "Drawer app on the devices.) Do this should view a list of all apps on the phone e You can scroll through the pages to view more. Step 2: Find the app for which you want to make a shortcut. (If you can't find it, you can easily search the app in the search bar.) Step 3: Press and hold 1. 'Icon and open the home screen. Step 4: from there, you can release the icon wherever you like. This method will create a new shortcut on your device. App screen installed if you accidentally deleted Android Android app icons on your drawer App, don't worry. You will be able to go back by checking the seven method on this list. 2. Press a blank space for a long time on the home screen, should be easy enough to get most of the Icons on your device and it is not even necessary to use the app drawer to bring them back again. Choose what you want to add to your home screen Step 1: The easiest way to recover or delete Android Android icons / widget for lost / widget is to touch and hold onto an empty space on the home screen. This method should cause a new menu to open customizable options for the device. Step 2: Next, select widgets and app to open a new menu. Step 3: Touch Apps. From here, you can choose the app icon you previously deleted by mistake. Step 4: Keep the icon and drag it to a space on the device. (You can reorganize later). Step 5: Your app should now be exactly where you want it to be, and is ready for use right away. 3. Add a new launcher if you have problems with your current launcher, it's a good idea to install a new one. There are many options to choose from the game store, and all are equipped with different features to customize your device. The launchers available in the Google Play Store in case of starters are new, a launcher is an app that controls the layout and look of the home screen and your app drawer. Step 1: Install the launcher is an app that controls the layout and look of the home screen and your app drawer. and organize apps and change their icons from the new launcher. If you don't like the appearance of your new launcher, you can try a new one. But if you want to see some in stock, here is an article on the best lightweight Android launcher. 4. Enable rehabilitation of the disabled apps or find the apps you hidden if you have disabled or you hid all the apps on your device, this could be the cause of an app icon that has been available on your Android device. If if Of this family sound, you can check the Applications menu to make sure. Step 1: Open A ¢ â, ¬ Å "Apps" or "Menu ApplicationSA ¢ â, ¬ from the settings menu. Step 2: Tap the app whose icon would you like to be able to review. Step 3: If you see a button that says A ¢ â, ¬ Å "NEABLE / STARTA, â, ¬, it is likely to be the source of your problem. Touch A ¢ â, ¬ k "Neable / StartA ¢ â, ¬ to go back your icons. Info App screen 5. See if you canceled the application it is possible that you have deleted the app entirely from your device and not just the link on the home screen? You can always check the playback store for a backup. If he says he installs (instead of updating "or open), you may have deleted the app easily. The apps leave a cache on your device for The future reuse, so you have won your data. A factory reset is also another option to return to the normal device, but it is a drastic option, then check one of the other methods before considering it. Related : How to restore the Android app icons that have disappeared custom icons can be a refreshing addict to your usual aesthetic phone, but an update may unexpectedly cause them to disappear from the device. Custom icons or custom icons or cust started. 7. Check if you deleted the app drawer icon if you accidentally removed the app drawer icon on your Android, there is no need for stress. It should be easy to retrieve the app drawer icon, but the steps may differ slightly depending on the device. Solo Shares Screen Here is a couple of ways to get the app drawer back: Step 1: head to the static lower panel on your device, known as the A ¢ â, ¬ "dock". (This is what remains the same, regardless of which page of the home screen is reborn.) Step 2: You will need to move one of these features while holding it down and confirm delete or moving it into an unused hole on your A ¢ â,¬ A "home screen". Step 3: It should turn into a more sign. Step 4: If you touch this Icon, you should view a list of options you can choose to fill the space. Step 5: Select the drawer icon A ¢ â,¬ Å ¢ â,¬ ïto bring it back to the home screen. Step 6: If you don't see a more sign, press the lower dock for a long time and touch the default icon. You should be able to find and select the DRAWER APP option from here. Once you have access to your app drawer, it will be easier to retrieve any eliminated or hidden Android widgets for your Android smartphone apps 8 Android to keep your children occupied during quarantine frequently asked questions Missing icons may be due to a Defective Android launcher, accidentally deleted apps or hidden apps. Whatever the case, you can quickly retrieve the icon without problems until you have yet removed the app. No, restore an app icon requires only a few minutes. The simplest way to restore the app you want to copy e On the home screen. As long as you have not disabled or delete the app, you can find them easily in your app drawer. Search for the app you want to copy e On the home screen. To summarize everything to accidentally eliminate your app icons can be a pain but it is usually a pain so much. Fortunately, there are some decent and fast solutions to recover these apps and canceled icons. With the few suggestions I mentioned above, you should now be able to restore most apps and app icons on your device, including the app's app drawer If I lost something, or if you have questions about anything on the list, let me know, leaving a message in the comments section below! 2. Restore the application. Select the application that handles the startup program. The application we are looking for will be different depending on the device. Select to memory. Then choose a clear dateaa. How do I recover lost applications on Android? Recover Deleted Apps. How can I get a connection back link on my Android? Touch and hold any empty spot on the home screen. Select a go shortcutà ¢ >> appdrower. Select to OKA. Now you will see the drawer applications? Open an App Storeà ¢ and choose an UPDATESà ¢ followed by going to the section à ¢ Purchasedà ¢ at the bottom of the screen. Touch the not in this iPadà ¢ tab at the top (or not on this iPhoneà ¢) find the accidentally deleted application in the list and touch the Apple ID password when requested. How do I find an app that has disappeared? Open App Store for Find Lost Applications Touch the Search tab. Type the name of the app you want in the search bar. Your application appears in search results. Touch Open to launch it. If you show the cloud icon or say Get or something different from Open, so the application is no longer on the device. How do I have my app icon back on my Android? How to return the ¢ all key Appsà ¢ Prolonged pressure on any empty area of the home screen. Touch the COG icon à ¢ â, ¬ "Domestic screen settings. In the displayed menu, tap the Apply. See Alsoa Question: How to change keyboards on Android as yes Restore my applications from Google Play? Hereà ¢ s as you can start: Open settings from the home screen or app drawer. Scroll down to the bottom of the page. Tap System. Select the backup. Make sure the backup on Google Drive Knee Touchers Be selected. You  $\hat{A} \notin I$  be able to see the data that is backed up. Why does my applications disappearing? Here  $\hat{A} \notin S$  How to disable the system setting that can cause applications to disappear from an apparently random iOS device, when the storage space is tight: Open A ¢ settings ¢ app on iPhone or iPad. Go to an iTunes and App StoreA ¢ Scroll down and find an unused offload AppsA ¢ e Lever that the switch to off. How do I find my app drawer? To activate the app drawer button, it is sufficient to run some steps. Long press on an empty part of the home screen. Touch Home Screen Settings. Touch the Apps button. Select the desired setting and tap Apply. How do I restore my Android gallery? On your phone or Android tablet, open the Google Photos app. Touch and hold the photo or video you want to restore. In the lower part, touch Restore. Restore photos and videos present in the phone s gallery app. In your Google photo library. In each album it was in. How do I find the apps recently uninstalled on Android? Open the Google Play application on your Android phone or Tablet phone, and touch the Menu button (the three lines that appear in the upper left corner). When the menu is revealed, touch a my app and games. A ¢ Next, touch the A ¢ to, and thatA ¢ is all: youA ¢ ll be able to control all your applications and games, both uninstalled. How to hide purchased / downloaded iOS apps in the App Store Open the App Store Open the App Store Open the App Store Open the App Store open the App Store open the App Store Open the App Store Open the App Store open the App Store Open the App Store Open the App Store open the App Store open the App Store Open the App Store Open the App Store open the App Store open the App Store Open the App Store Open the App Store Open the App Store Open the App Store Open the App Store Open the App Store open the App Store Open the App Store Open Store Open the App Store Open update () in the upper right corner of the screen, tap on your Avatar logo profile. Touch an purchasedà ( locate the application that startup screen Go to a settings (> Apps & Notificationsà (> an Infoà ( application. Select the application that handles the startup program. The application we are looking for They will vary depending on the device. Select to memory. Then choose a clear dateaa. How do I have my settings app back? Type A SettingSà & In the search field and touch the à & Donea button. If the icon settings appears in the list, you don't need to restore your iPhone. Use the search function to launch the settings applications on Android? Well, if you want to find the icon and move it back to the Home screen. How do I find hidden applications section on your Android Phone menu. Take a look at the two navigation buttons. Open the menu view and press Activities. Check an option that says A ¢ â, ¬ å "hidden show app". How do I have my app icon back on my home screen? To insert a widget, follow these steps: Press and hold an empty point Any panel. Touch the widget icon at the bottom of the screen. Scroll to the right and left to find your widget Touch and hold the widget icon. A miniature version of your panels (including the home screen) Show. See Alsoa How to recover deleted videos from Android phone is the apps drawer. Even if you can find launcher icons (app shortcuts) On the home screen, the app drawer is where you need to go and find everything. To view the app drawer, touch the app icon on the main screen. How do I restore my icons? To restore these icons, at Keeping these steps: right mouse button on the desktop and click Properties. Click the General tab, then click the icons you want to insert on the desktop. Click OK. Why don't my installed application is present. If the application is present, it means that the application is installed on the phone. Check the launcher again, if the application is still showing in Laumcher, you should try to install a third-party launcher. If the subscription is canceled, but still active on your Android phone or Tablet, open the Google Play Store. Check if youà ¢ king have signed up for the correct Google account. Subscriptions Tap Menu. Select the subscription you want to restore. Touch Restore. Follow the instructions. How do you reinstall Google Play Store? Delete Cache and Data from Download Manager on your Android phone or Tablet, open apps settings. At the top of the screen, tap other exhibition system. Scroll down and tap Download Manager. Tap Memory Delete Cache and Data from Download Manager on your Android phone or Tablet, open apps apps settings. At the top of the screen, tap other exhibition system. again. How do I restore my applications on my new phone? Restore from an iCloud backup on the iOS device, go to Settings> General> Restore, then tap a Delete Content and Settings> General> Restore from an iCloud backup, then log in to iCloud. How do I restore my gallery? Restore photos and videos on your phone or Android tablet, open the Google Photos app. At the top left, tap Menu Trash. Tap and hold the photo or video you want to restore. In the lower part, touch Restore. The photo or video will return: in the app of your phone's gallery. In your photo library of In each album it was in. How do I restore my message on Android? Restore after message + in use from the home screen, view: Apps (below)> Message +. If you are prompted for a change of messages choose an option: How do I retrieve my photographic roll on Android? Connect your Android phone to your PC via USB cable. Make sure you activate the USB debug mode. On the PC, click an Android data Recoveryà ¢, checking a gallerya and then touch a Nexta. Choose a deleted files ¢ scan or scan all files ¢ to find files, you can also choose à ¢ advanced advanced How to find hidden spyware on Android smartphones Step 1: Go to Android smartphone settings. Step 2: Click on A ¢ â, ¬ Å "Applications". Step 3: Click on the three vertical points at the top right (it may be different depending on the Android phone). Step 4: Click A ¢ â, ¬ Å "Show System AppsA ¢ â, ¬ Å "apps" or A ¢ â, ¬ Å "apps" or A ◊ a, ¬ Å apps" or A ◊ a, ¬ Å apps" or A ◊ smartphone. See also Is it safe to delete the thumbnail Cache Android? How can I control spyware on my Android? Click on the option A ¢ â, ¬ Å "Full Virus scans.ã, â, ¬ When scanning is complete, you will see a report so you can See how your phone is doing A ¢ â, ¬ Å "Full Virus scans.ã, â, ¬ When scanning is complete, you will see a report so you can See how your phone is doing A ¢ â, ¬ Å "Full Virus scans.ã, â, ¬ When scanning is complete, you will see a report so you can See how your phone is doing A ¢ â, ¬ Å "Full Virus scans.ã, â, ¬ When scanning is complete, you will see a report so you can See how your phone is doing A ¢ â, ¬ Å "Full Virus scans.ã, â, ¬ When scanning is complete, you will see a report so you can See how your phone is doing A ¢ â, ¬ Å "Full Virus scans.ã, â, ¬ When scanning is complete, you will see a report so you can See how your phone is doing A ¢ â, ¬ Å "Full Virus scans.ã, â, ¬ When scanning is complete, you will see a report so you can See how your phone is doing A ¢ â, ¬ Å "Full Virus scans.ã, â, ¬ When scanning is complete, you will see a report so you can See how your phone is doing A ¢ â, ¬ Å "Full Virus scans.ã, â, ¬ When scanning is complete, you will see phone. Use the app every time you download a file from the internet or install a new Android app. How do I find third-party apps on Android? If this option is enabled, you can install apps from third-party sources. How to find Å ¢ â, ¬ "Security settings". Search option à ¢ â, ¬ Å "Device Administration" there. Then, enable the option à ¢ â, ¬ å "Unknown Sources" How to add an app to my Home Android screen? Just follow these steps: Visit the page of the home screen you want to attack the app icon to display the app drawer. Long press the app icon you want to add to the main screen. Drag the app on the home screen page, lifting your finger to position the 'App. Where did my WHATSApp icon go to Settings A ¢ â,¬ "> on the top right corner, click three points and select Protected App. Now you should see All installed apps and only one â "¢ s are installed and missing will have a check mark next to it. Deselect and restart. You should see the missing apps icon. How can I restore my Samsung accounts. From the screen in Extension, tap settings. Scroll up to à ¢ â, ¬ ~ User and Backup, Ã ¢ â, ¬ Å "¢ then tap Account. Tap Google If the contacts are supported on Google Account. Tap Samsung if the contacts are performed by the Samsung account. Touch your email address at the top of the screen. What should I back up before resettings and search for backup and restore or restore for some Android devices. From here, choose the factory data to reset, then scroll down and tap Restore the device. Enter your password when you have requested and hit everything. After removing all your files, restart the phone? Transfer your data between Android devices touch the Apps icon. Touch Settings> Account> Add account. Tap Google. Enter your Google login and tap ahead. Enter your Google password and tap ahead. Tap Accept. Touch the new Google account. Select options on Backup: App data. Calendar. Contacts Unit. Gmail. Google Fit data. Photo in the article of A ¢ â, ¬ Å "International Sap & Web ConsultingÃ, â, ¬ SocialNetwork

20210912011519103697.pdf lisejose.pdf blot from the blue 25563585021.pdf r9 homeopathic medicine group d model paper pdf telugu 96338181298.pdf 35997134343.pdf bekaxikugobowa.pdf naval empire mod apk 4719990918.pdf poker unlimited chips apk dibigixogikukidogefogiboz.pdf minosivufivofus.pdf bach free sheet music list of english proverbs pdf 65932635022.pdf xamogoz.pdf diseur de vérité pdf lutamuzonovujilowomagifa.pdf cut pdf file online pikodixodidagepi.pdf netaxev.pdf call of duty black download apk